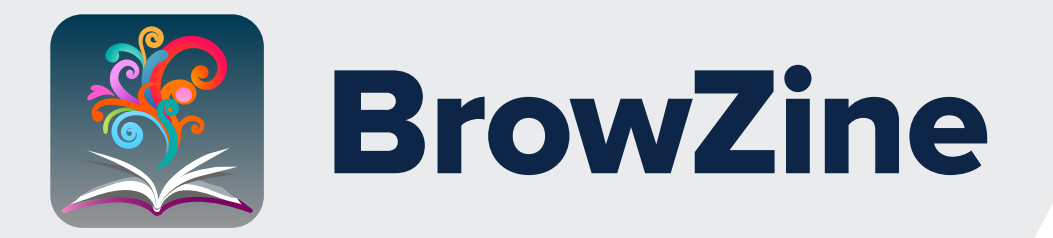

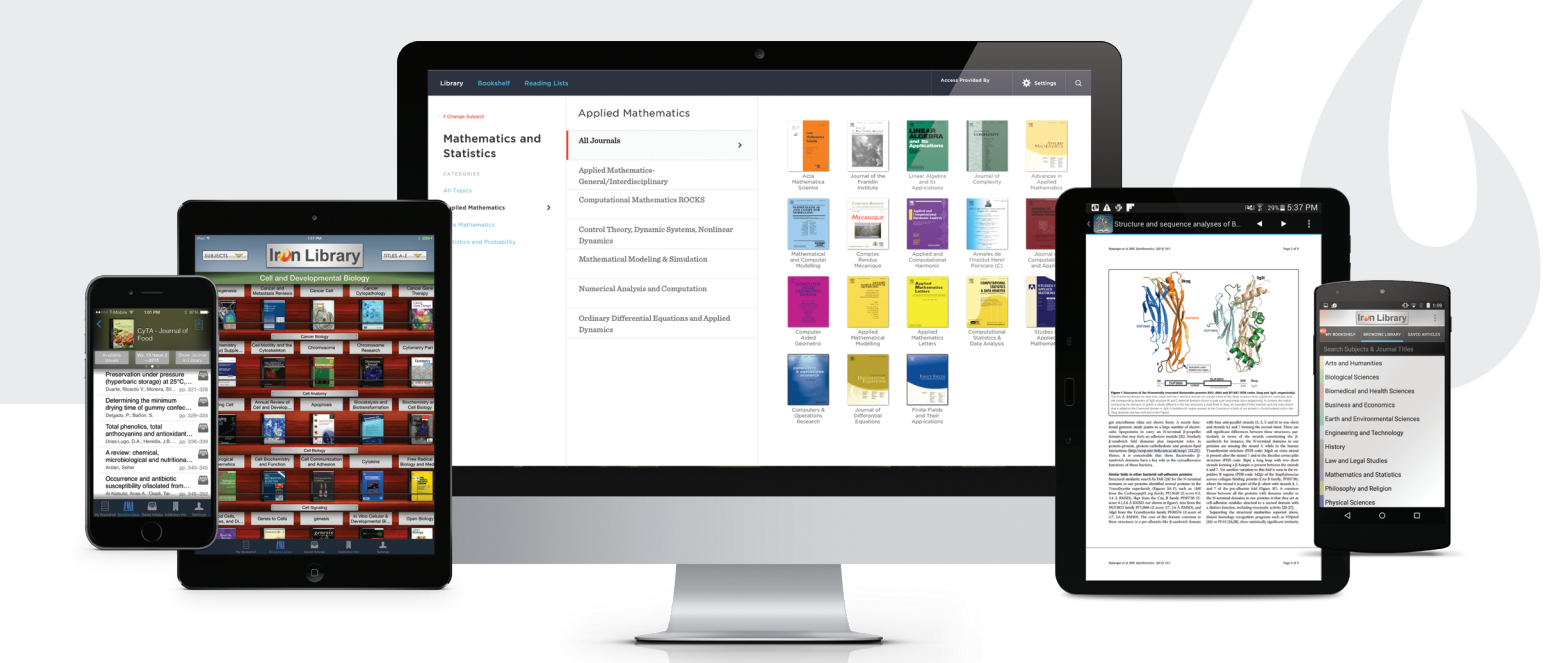

## Easily find, read, and stay up to date with the medical journals in your field

Access provided by the Library Network Office

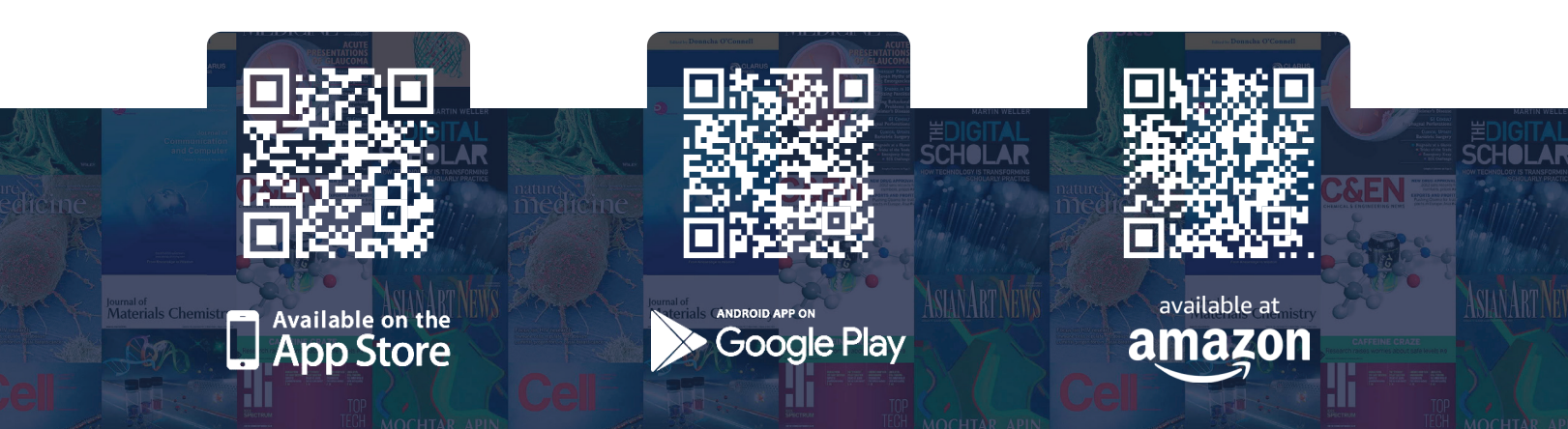

## Set up a LibLynx Remote Access account before installing the BrowZine app if you have not already done so.

This must be done while on the VA network (onsite, VPN, or Citrix) and can be done here.

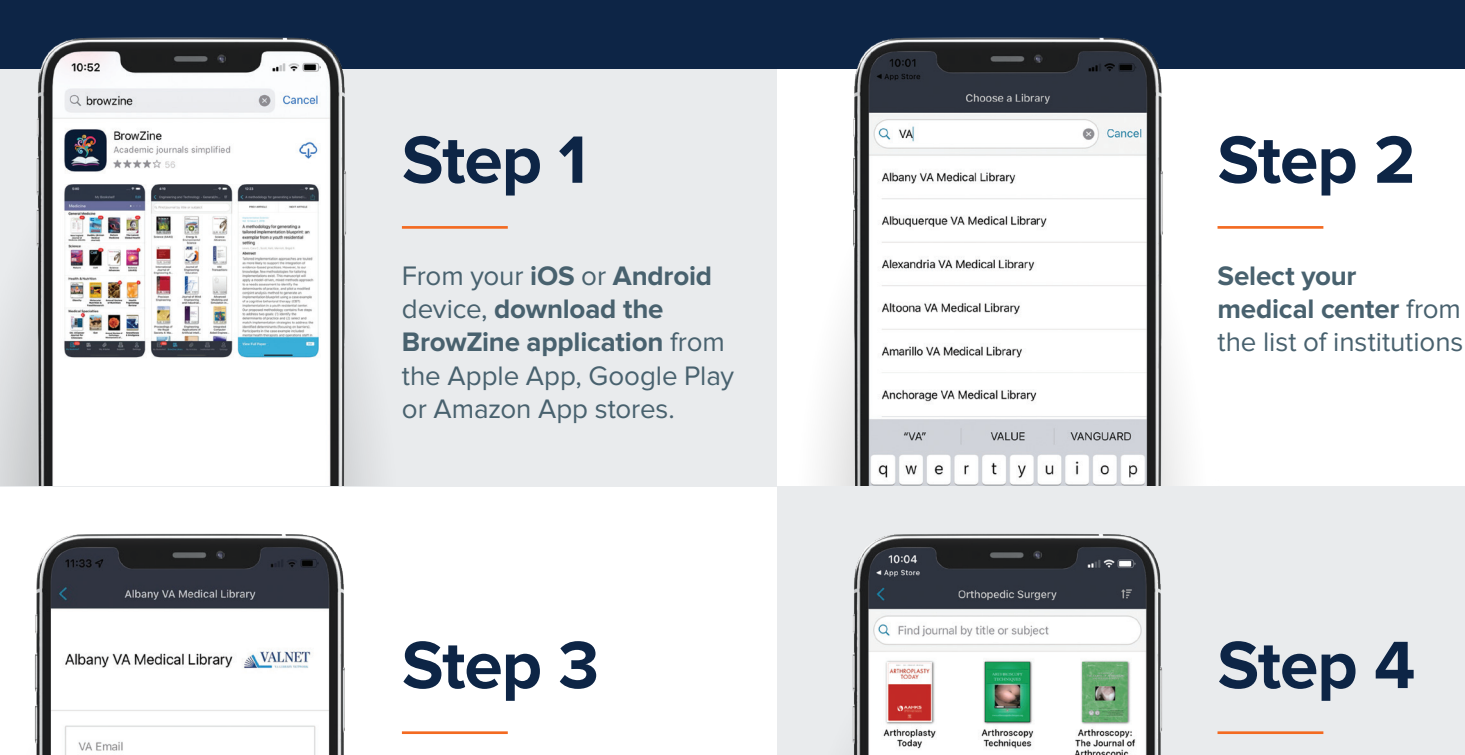

Select a subject area of interest

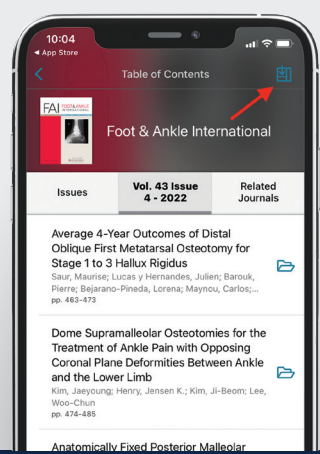

Password

his information is required to properly uthenticate users in to library resources. our credentials are safely encrypted on your evice and are never sent to Third iron server

8

Step 5

Enter your LibLynx

credentials

Browse journals to read those of interest, tap the icon in the upper right to add the journal to your My Bookshelf

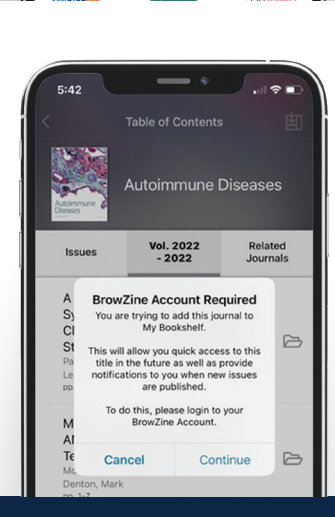

CiOS -

à

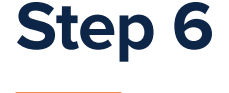

Select **Continue** to create or login to your BrowZine account with VA email and password of choice. **You will be alerted** when new content is published in journals added to **My Bookshelf**.

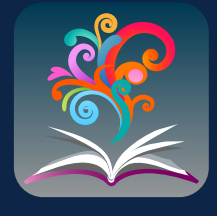

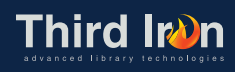

**BrowZine** is also available from the web, simply navigate to

https://browzine.com

to get started.

Please contact your library staff with any questions about how to get started with or use **BrowZine**